AudioCodes Professional Services – Interoperability Lab

# Genesys Cloud Contact Center and Generic SIP Trunk using AudioCodes Mediant<sup>™</sup> SBC

Version 7.4

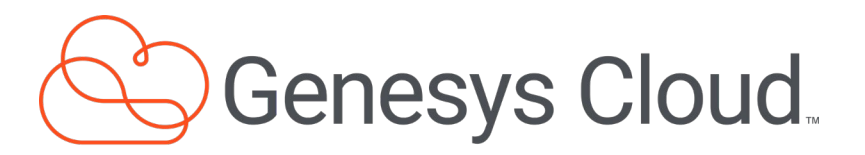

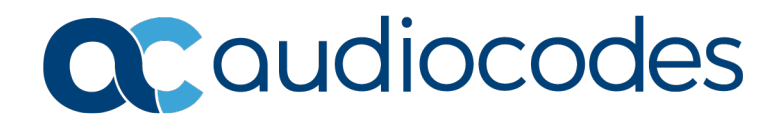

### **Table of Contents**

| 1 | Intro | oduction                                                                                                   | 7   |
|---|-------|----------------------------------------------------------------------------------------------------|-----|
|   | 1.1   | Intended Audience                                                                                          | 7   |
|   | 1.2   | About Genesys Cloud Contact Center                                                                         | 7   |
|   | 1.3   | About AudioCodes SBC Product Series                                                                        | 7   |
| 2 | Com   | ponent Information                                                                                         | 9   |
|   | 2.1   | AudioCodes SBC Version                                                                                     | 9   |
|   | 2.2   | Generic SIP Trunking Version                                                                               | 9   |
|   | 2.3   | Genesys Cloud Contact Center Version                                                                       | 9   |
|   | 2.4   | Interoperability Test Topology                                                                             | .10 |
|   |       | 2.4.1 Environment Setup                                                                                    | .11 |
|   |       | 2.4.2 Known Limitations                                                                                    | .11 |
| 3 | Con   | figuring Genesys Cloud                                                                                     | 13  |
|   | 3.1   | Prerequisites                                                                                              | .13 |
|   | 3.2   | Adding a New BYOC Cloud Trunk                                                                              | .14 |
|   | 3.3   | Adding a New Outbound Route on Site                                                                        | .21 |
| 4 | Con   | figuring AudioCodes SBC                                                                                    | 23  |
|   | 4.1   | IP Network Interfaces Configuration                                                                        | .24 |
|   |       | 4.1.1 Configure VLANs                                                                                      | .24 |
|   | 4.0   | 4.1.2 Configure Network Interfaces                                                                         | .25 |
|   | 4.2   | SIP ILS Connection Configuration (Optional)                                                                | .26 |
|   |       | 4.2.1 Configure the NTP Server Address                                                                     | .20 |
|   |       | 4.2.3 Configure a Certificate                                                                              | .28 |
|   | 4.3   | Configure Media Realms                                                                                     | .28 |
|   | 4.4   | Configure SIP Signaling Interfaces                                                                         | .29 |
|   | 4.5   | Configure Proxy Sets and Proxy Address                                                                     | .30 |
|   |       | 4.5.1 Configure a Proxy Address                                                                            | .31 |
|   | 4.6   | Configure Coders                                                                                           | .33 |
|   | 4.7   | Configure IP Profiles                                                                                      | .36 |
|   | 4.8   | Configure IP Groups                                                                                        | .38 |
|   | 4.9   | Configure SRTP                                                                                             | .39 |
|   | 4.10  | Configure IP-to-IP Call Routing Rules                                                                      | .40 |
|   | 4.11  | Contigure Number Manipulation Rules (Optional)                                                             | .41 |
|   | 4.12  | Miscellaneous Configuration.                                                                               | .42 |
|   |       | 4.12.1 Optimizing CPU Cores Usage for a Specific Service (Relevant for Mediant 9000 and Software SBC only) | .42 |

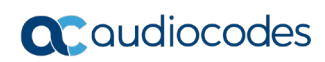

This page is intentionally left blank.

### Notice

Information contained in this document is believed to be accurate and reliable at the time of printing. However, due to ongoing product improvements and revisions, AudioCodes cannot guarantee accuracy of printed material after the Date Published nor can it accept responsibility for errors or omissions. Updates to this document can be downloaded from <a href="https://www.audiocodes.com/library/technical-documents">https://www.audiocodes.com/library/technical-documents</a>.

This document is subject to change without notice.

Date Published: November-15-2021

### WEEE EU Directive

Pursuant to the WEEE EU Directive, electronic and electrical waste must not be disposed of with unsorted waste. Please contact your local recycling authority for disposal of this product.

### **Customer Support**

Customer technical support and services are provided by AudioCodes or by an authorized AudioCodes Service Partner. For more information on how to buy technical support for AudioCodes products and for contact information, please visit our website at <a href="https://www.audiocodes.com/services-support/maintenance-and-support">https://www.audiocodes.com/services-support/maintenance-and-support</a>.

### Stay in the Loop with AudioCodes

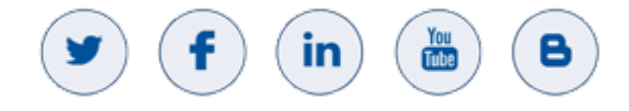

### **Abbreviations and Terminology**

Each abbreviation, unless widely used, is spelled out in full when first used.

### **Document Revision Record**

| LTRT  | Description               |
|-------|---------------------------|
| 39478 | Initial document release. |

### **Documentation Feedback**

AudioCodes continually strives to produce high quality documentation. If you have any comments (suggestions or errors) regarding this document, please fill out the Documentation Feedback form on our Web site at <a href="https://online.audiocodes.com/documentation-feedback">https://online.audiocodes.com/documentation-feedback</a>.

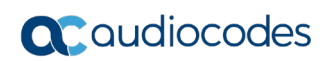

This page is intentionally left blank.

## **1** Introduction

This Configuration Note describes how to set up the AudioCodes Enterprise Session Border Controller (hereafter, referred to as *SBC*) for interworking between Generic SIP Trunk and the Genesys Cloud Contact Center environment.

You can also use AudioCodes' SBC Wizard tool to automatically configure the SBC based on this interoperability setup. However, it is recommended to read through this document to better understand the various configuration options. For more information on AudioCodes' SBC Wizard including the download option, visit AudioCodes Web site at https://www.audiocodes.com/partners/sbc-interoperability-list.

### 1.1 Intended Audience

This document is intended for engineers, or AudioCodes and Generic partners who are responsible for installing and configuring Generic SIP Trunk and Genesys Cloud Contact Center for enabling VoIP calls using AudioCodes SBC.

### **1.2 About Genesys Cloud Contact Center**

Genesys Cloud Contact Center Solutions allow companies to manage customer requirements effectively by routing customers to appropriate resources and agents through IVR and consolidated cross-channel management of a customer's interactions. Sophisticated profiling, outbound voice and performance management enables companies to provide very personalized customer care and delivery.

### **1.3 About AudioCodes SBC Product Series**

AudioCodes' family of SBC devices enables reliable connectivity and security between the Enterprise's and the service provider's VoIP networks.

The SBC provides perimeter defense as a way of protecting Enterprises from malicious VoIP attacks; mediation for allowing the connection of any PBX and/or IP-PBX to any service provider; and Service Assurance for service quality and manageability.

Designed as a cost-effective appliance, the SBC is based on field-proven VoIP and network services with a native host processor, allowing the creation of purpose-built multiservice appliances, providing smooth connectivity to cloud services, with integrated quality of service, SLA monitoring, security and manageability. The native implementation of SBC provides a host of additional capabilities that are not possible with standalone SBC appliances such as VoIP mediation, PSTN access survivability, and third-party value-added services applications. This enables Enterprises to utilize the advantages of converged networks and eliminate the need for standalone appliances.

AudioCodes SBC is available as an integrated solution running on top of its field-proven Mediant Media Gateway and Multi-Service Business Router platforms, or as a software-only solution for deployment with third-party hardware. The SBC can be offered as a Virtualized SBC, supporting the following platforms: Hyper-V, AWS, AZURE, AWP, KVM and VMWare.

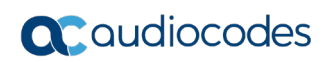

This page is intentionally left blank.

# **2** Component Information

### 2.1 AudioCodes SBC Version

#### Table 2-1: AudioCodes SBC Version

| SBC Vendor       | AudioCodes                                                                                                    |  |  |
|------------------|----------------------------------------------------------------------------------------------------|--|--|
| Models           | <ul> <li>Mediant 500/L Gateway &amp; E-SBC</li> <li>Mediant 800B/C Gateway &amp; E-SBC</li> <li>Mediant 1000B Gateway &amp; E-SBC</li> <li>Mediant 2600 E-SBC</li> <li>Mediant 4000/B SBC</li> <li>Mediant 9000/9030/9080 SBC</li> <li>Mediant Software SBC (VE/SE/CE)</li> </ul> |  |  |
| Software Version | 7.40A.100.238 or later                                                                                                    |  |  |
| Protocol         | SBC can be configured to work SIP/UDP, SIP/TCP or SIP/TLS towards Generic SIP Trunk and / or Genesys Cloud Contact Center, depending on customer requirements.                                                                                                    |  |  |
| Additional Notes | None                                                                                                    |  |  |

### 2.2 Generic SIP Trunking Version

#### Table 2-2: Generic Version

| Vendor/Service Provider | Generic |
|-------------------------|---------|
| SSW Model/Service       |         |
| Software Version        |         |
| Protocol                | SIP     |
| Additional Notes        | None    |

### 2.3 Genesys Cloud Contact Center Version

#### Table 2-3: Genesys Cloud Contact Center Version

| Vendor           | Genesys          |
|------------------|------------------|
| Model            | Contact Center   |
| Software Version | November 3, 2021 |
| Protocol         | SIP              |
| Additional Notes | None             |

### 2.4 Interoperability Test Topology

The Genesys Cloud Contact Center is connected to the Generic SIP Trunk via an SBC.

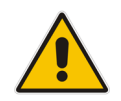

**Note:** Contact your Genesys Contact Center support channel for more information about topological scenarios.

The interoperability testing between AudioCodes SBC and Generic SIP Trunk with Genesys Cloud Contact Center was done using the following topology setup:

- The Enterprise was deployed with a Genesys Cloud Contact Center as a service using robust Contact Center functionality and interactive voice response (IVR) to efficiently connect customers with the right agents and information at the right time.
- The Enterprise SBC connected the Genesys Cloud Contact Center with the Public PSTN via the Generic SIP Trunk, as an External Trunk over the public network.
- AudioCodes SBC is implemented to interconnect between the SIP Trunk and Genesys Cloud Contact Center
  - **Session:** Real-time voice session using the IP-based Session Initiation Protocol (SIP).
  - **Border:** IP-to-IP network border both Generic SIP Trunk and the Genesys Cloud Contact Center are located in the public network.

The figure below illustrates this interoperability test topology:

# Figure 2-1: Interoperability Test Topology between SBC and Genesys Cloud Contact Center with Generic SIP Trunk

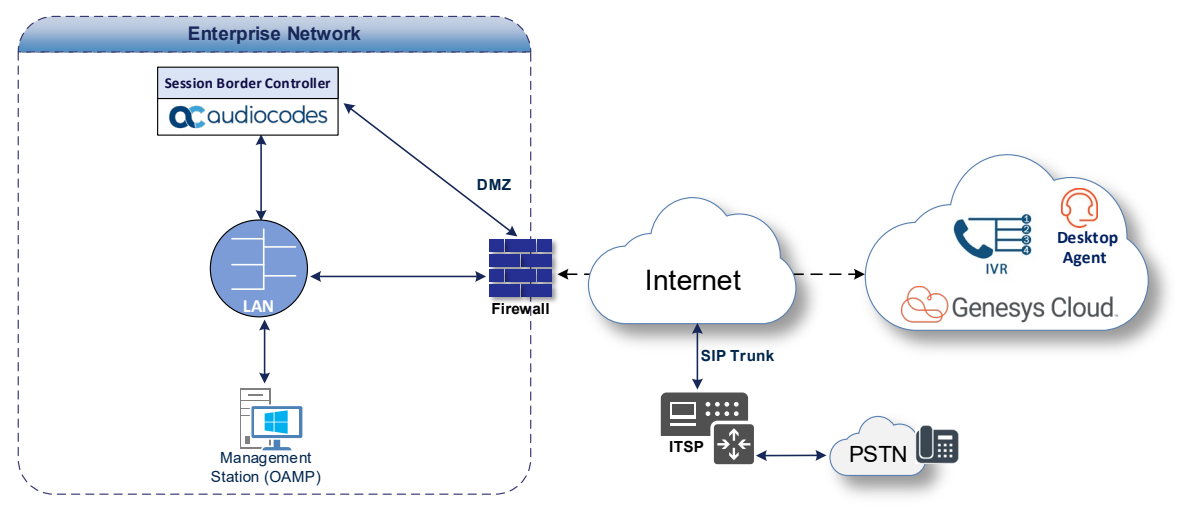

### 2.4.1 Environment Setup

The interoperability test topology includes the following environment setup:

Table 2-4: Environment Setup

| Area                     | Setup                                                                                                    |
|--------------------------|----------------------------------------------------------------------------------------------------|
| Network                  | Both, Generic SIP Trunk and Genesys Cloud Contact Center are located on the Enterprise's (or Service Provider's) WAN                                                                                                    |
| Signaling<br>Transcoding | <ul> <li>Genesys Cloud Contact Center operates with SIP-over-UDP,<br/>TCP or SIP-over-TLS transport type</li> <li>Generic SIP Trunk transport type depends on customer<br/>requirements</li> <li>The interoperability test environment used SIP-over-UDP</li> </ul> |
| Codecs<br>Transcoding    | <ul> <li>Genesys Cloud Contact Center supports OPUS, G.711U-law<br/>and G.711A-law coders</li> <li>Generic SIP Trunk supports G.711U-law, G.711A-law, and<br/>G.729 coders</li> </ul>                                                                               |
| Media Transcoding        | Connection to both, Generic SIP Trunk and Genesys Cloud Contact<br>Center can operate with RTP or SRTP media types, depending on<br>the signaling transport type.                                                                                                   |

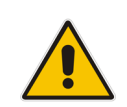

**Note:** The configuration data used in this document, such as IP addresses and FQDNs are used for example purposes only. This data should be configured according to the site specifications.

### 2.4.2 Known Limitations

There were no limitations observed in the interoperability tests done for the AudioCodes SBC interworking between Genesys Cloud Contact Center and Generic SIP Trunk.

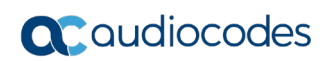

This page is intentionally left blank.

# **3 Configuring Genesys Cloud**

This section describes how to configure new SIP Trunk (BYOC Cloud) on Genesys Cloud Contact Center to operate with Generic SIP Trunk through AudioCodes SBC.

### 3.1 **Prerequisites**

Before you begin configuration, make sure that the BYOC Cloud add-on is available and active in your Genesys Cloud organization:

- 1. From Genesys Desktop, in Admin, select Genesys Add-Ons in Account Settings.
- 2. If the BYOC Cloud option is available in your org, you should see a **BYOC Cloud** tile. Otherwise, please reach out to your Genesys contact to ask for it.
- 3. Make sure to **Activate** this add-on (it will then appear as **Active**).

Apps 👻 Directory -Documents Genesys Add Ons Genesys Cloud Genesys Cloud Genesys Cloud Genesys Cloud Genesys Cloud BYOC Cloud Genesys Cloud Genesys Cloud Static Genesys Predictive Genesys Cloud Voice WebRTC TURN Wallboards Engagement Genesys Cloud Voice is a The BYOC Cloud solution voice over IP telephony provides flexibility and Gives telephony admins the Predictive Engagement is a Leveraging the Genesys service that you can activate nteroperability to the Cloud Performance > ability to force the use of real-time journey analytics for use with your Genesys platform that observes and Genesys Cloud suite of Dashboard functionality, this TURN for every call for a Cloud organization. voice services by allowing Genesys Add On allows you given WebRTC station This analyzes visitors on to project the Dashboard. lets them bounce media. Genesys Cloud customer Active Detai Details Details Activate Details Active Active Active Details Genesys Cloud Genesys Cloud Genesys Dialog Engine Genesys Predictive Routing Bot Flows Genesys Dialog Engine Bot Genesys Predictive Routing Flows is an intuitive bot uses customer, agent and authoring platform. interaction data to predict combining natural language agent best suited to improve with Genesys Architect's a business metrics for an. Activate Details Activate Details

Figure 3-1: Activate Genesys BYOC Cloud Add-Ons

A Genesys Cloud is deployed in a single AWS region. See <u>AWS regions for Genesys Cloud</u> <u>deployment</u> for a list of supported regions, or to determine in which region your Genesys Cloud organization is deployed.

If you have a mechanism to control the IP Addresses, allow it to access to your device (SIP Access Control List):

For SIP, you can find the list of the BYOC Cloud public SIP IP addresses, for each AWS/Genesys Cloud region, <u>here</u>.

If you also need to define a list for the media traffic (Genesys Cloud Media), see <u>IP addresses</u> for the firewall allowlist.

### 3.2 Adding a New BYOC Cloud Trunk

The procedure below describes how add external trunk as Genesys Cloud Bring Your Own Carrier (BYOC) Cloud Trunk.

- > To add a new BYOC Cloud Trunk:
- 1. From the Genesys Desktop, in Admin, select **Trunks** in **Telephony**.
- 2. Click on the **Create New** button (**External Trunks** tab).
- **3.** In the 'External Trunk Name' field, enter a name for your External Trunk (e.g., *AudioCodes Trunk*).
- 4. From the 'Type' drop-down list, select **BYOC Carrier**.
- 5. From the 'sub-type' drop-down list, select Generic BYOC Carrier.
- 6. From the 'Protocol' drop-down list, select the Transport Protocol used for SIP: UDP/TCP/TLS (e.g., TLS).
- 7. Under the **Inbound / Termination** group, in the 'Inbound SIP Termination Identifier' field, enter a value (e.g., *audiocodestrk*).

This is the unique identifier of your trunk. It is used for inbound calls to Genesys Cloud, to uniquely identify a customer (Genesys Cloud org.) and a trunk, in a specific region (e.g., *sip:+xxxxxxxx@audiocodestrk.byoc.usw2.pure.cloud*).

| Activity Directory <del>-</del> Do | cuments Performance <del>v</del> Reports Apps <del>v</del> | Admin Q Off Gu                                          |
|------------------------------------|------------------------------------------------------------|---------------------------------------------------------|
| ■ Telephony / Trunks / Exte        | ernal Trunks / Create External Trunk                       |                                                         |
| Topology                           | External Trunk Name                                        |                                                         |
| Metrics 3                          | AudioCodes Trunk                                           | Status New Type Ø Generic BYOC Carrier                  |
| Trunks                             | Туре                                                       |                                                         |
| Sites                              | BYOC Carrier                                               |                                                         |
| 51.0                               | Generic BYOC Carrier                                       | Ŧ                                                       |
| Edge Groups                        | Managed By 🕢                                               |                                                         |
| Edges                              | Everyone Provider Only                                     |                                                         |
| Phone Management                   | Trunk State 😧                                              | C S Isotora                                             |
| Certificate Authorities            | In Service                                                 | 5 TLS ~                                                 |
| DID Numbers                        | Inbound / Termination                                      |                                                         |
| Extensions                         | Inbound SIP Termination Identifier 😧                       | D Inbound SIP Termination Header @                      |
|                                    | audiocodestrk                                              |                                                         |
|                                    | DNIS Replacement Routing 😧                                 |                                                         |
|                                    | Disabled                                                   |                                                         |
|                                    |                                                            |                                                         |
|                                    |                                                            | Inbound Request-URI Reference                           |
|                                    | FQDN Method                                                | INVITE sip:+xxxxxxxx@audiocodestrk.byoc.usw2.pure.cloud |

#### Figure 3-2: Adding the new BYOC Cloud Trunk

- 8. Under the SIP Servers or Proxies group, under Outbound, set the IP Address(es) or FDQN(s) and Port for SIP (to reach AudioCodes SBC).
- 9. If you have decided to leverage Digest Authentication, under **Outbound**, enable **Digest Authentication** and set the values for **Realm**, **User Name** and **Password**.
- **10.** Under **Outbound**, in **Calling**, from the 'Address Override Method' drop-down list, select **Unassigned DID**.

This is to preserve the CLI of the caller when the call is transferred from Genesys Cloud to your device (from the header).

You will also need to define a **Caller ID** value (e.g., an E.164 number +34910603165) which is used as a default value if the CLI of the caller can't be propagated to your system (e.g., a Genesys Cloud Contact Center Agent, with no assigned number, makes a call to your trunk).

| Activity Directory - Docum     | nents Performance <del>v</del> Reports Apps v Admin |    |                    | ٩ | Off Queue |
|--------------------------------|-----------------------------------------------------|----|--------------------|---|-----------|
| ■ Telephony / Trunks / Externa | Il Trunks / Edit External Trunk                     |    |                    |   |           |
| Topology                       | SIP Servers or Proxies 😧                            |    |                    |   |           |
| Metrics                        |                                                     | ÷  |                    |   |           |
| Trunks 💙                       | ★ ↓ 52.137.104.101:5060                             | ŵ  |                    |   |           |
| Sites                          | ★ ↓ 40.68.84.177:5050                               | ŵ  |                    |   |           |
| Edge Groups                    |                                                     |    |                    |   |           |
| Edges                          | Hostname or IP Address Port                         | _+ |                    |   | _         |
| Phone Management               | Digest Authentication 📀                             |    | Realm 🕑            |   | ъ         |
| Certificate Authorities        | Enabled                                             |    | sip.audiocodes.com |   |           |
| DID Numbers                    | User Name 🕢                                         | ຽ  | Password 🕑         |   |           |
| Extensions                     | username                                            |    |                    |   |           |
|                                |                                                     |    |                    |   |           |
|                                | Calling                                             |    |                    |   |           |
|                                | Address Override Method 🚱                           | 5  | Caller ID 😧        |   | э         |
|                                | Unassigned DID                                      | -  | +34910603165       |   |           |
|                                | Name Override Method 😧                              | 5  | Caller Name 🥹      |   | ວ         |
|                                | Unassigned DID                                      | Ť  | AudioCodes         |   |           |

Figure 3-3: Definitions of the New BYOC Cloud Trunk

**11.** Under the **SIP Access Control** group, define the list of IP addresses that your device uses for SIP (e.g., 52.137.104.101). This list is to control access on the Genesys Cloud side.

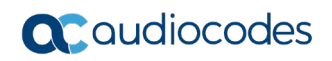

Figure 3-4: SIP Access Control List

|                         | ocuments Performance - Reports Apps - Admin |            |              |
|-------------------------|---------------------------------------------|------------|--------------|
|                         | ernal Trunks / Edit External Trunk          |            |              |
| Topology                | SIP Access Control 🕢                        |            |              |
| Metrics                 | Allow the Following Addresses 🥹             |            |              |
| Trunks                  | 52.137.104.101 會                            |            |              |
| Sites                   | 40.68.84.177 會                              |            |              |
| Edge Groups             | 5.29.55.180                                 |            |              |
| Edges                   |                                             |            |              |
| Phone Management        | Add an IP or CIDR address                   |            |              |
| Certificate Authorities | External Trunk Configuration                | Expand All | Collapse All |

12. Under the **Identity** group, for **Calling** and **Called**, disable **Address Omit + Prefix**. If disabled, when a call comes to the Genesys Cloud and is transferred to your trunk (via the configured BYOC Cloud trunk), the + prefix will be preserved in From and To header. If enabled, the + prefix will be removed (if it is present in the From/To numbers).

#### Figure 3-5: Omit + Prefix in Calling Number

| Activity Directory - Doc    | uments Performance 🕶 Reports App  | Admin                     |   |
|-----------------------------|-----------------------------------|---------------------------|---|
| ■ Telephony / Trunks / Exte | rnal Trunks / Edit External Trunk |                           |   |
| Topology                    | ▼ Identity                        |                           |   |
| Metrics                     | Inbound                           |                           |   |
| Trunks                      | Identity Type 😧                   |                           |   |
| Sites                       |                                   |                           |   |
| Edge Groups                 | Apply Header Privacy 😧            | Apply User Privacy 🕢      |   |
| Edges                       | Enabled                           | Enabled                   |   |
| Phone Management            | Calling                           |                           |   |
| Certificate Authorities     | Address Transformation 😮          |                           |   |
| DID Numbers                 | Match Regular Expression          | Format Regular Expression |   |
| Extensions                  |                                   |                           |   |
|                             |                                   | No Transformations        |   |
|                             |                                   |                           |   |
|                             |                                   |                           |   |
|                             | Match Regular Expression          | Format Regular Expression | + |
|                             | Address Digits Length 📀           | Address Omit + Prefix 😡 🕤 |   |
|                             | 0                                 | 1 Disabled                |   |

| Activity <b>Directory –</b> Do | cuments Performance <del>v</del> Reports             | Apps 🔻 Admin               |   |
|--------------------------------|------------------------------------------------------|----------------------------|---|
|                                | ernal Trunks / Edit External Trunk                   |                            |   |
| Topology                       | Called                                               |                            |   |
| Metrics                        | Address Transformation 🚱<br>Match Regular Expression | Format Regular Expression  |   |
| Trunks                         |                                                      |                            |   |
| Sites                          |                                                      | No Transformations         |   |
| Edge Groups                    |                                                      | No Hanstonnations          |   |
| Edges                          |                                                      |                            |   |
| Phone Management               | Match Regular Expression                             | Format Degular Expression  | + |
| Certificate Authorities        | Water Regular Expression                             | Poind Regular Expression   |   |
| DID Numbers                    | Address Digits Length 🕢                              | Address Omit + Prefix @ "> |   |
| Extensions                     | U                                                    | Disduced                   |   |

#### Figure 3-6: Omit + Prefix in Called Number

**13.** Under the **Media** group, define your **Preferred Codec List**, based on the audio codecs your trunk supports (e.g., audio/opus, audio/PCMU, audio/PCMA). If SRTP is used, you can define the list of specific ciphers.

| Activity Directory <del>-</del> Doc | uments Performance 🕶 Reports Apps | ✓ Admin                  |                         |
|-------------------------------------|-----------------------------------|--------------------------|-------------------------|
| ■ Telephony / Trunks / Exter        | nal Trunks / Edit External Trunk  |                          |                         |
| Topology                            | External Trunk Configuration      |                          | Expand All Collapse All |
| Metrics                             | ▶ General                         |                          |                         |
| Trunks                              | Transport                         |                          |                         |
| Sites                               | Identity                          |                          |                         |
|                                     | ✓ Media                           |                          |                         |
| Eage Groups                         | DSCP Value 😧                      | Media Method 🥑           |                         |
| Edges                               | 2E (46, 101110) EF                | - Normal                 | ·                       |
| Phone Management                    | Preferred Codec List 😧            | SRTP Cipher Suite List 🕑 |                         |
| Certificate Authorities             | ↑ ↓ audio/opus                    |                          | IA1_80                  |
| DID Numbers                         | 2 🛧 🗸 audio/PCMU                  | ê                        |                         |
| Extensions                          | ↑  ↓ audio/PCMA                   | ê                        |                         |
|                                     |                                   |                          |                         |
|                                     | Select a Codec                    | ✓ Select a Cipher Suite  | -                       |
|                                     | Ringback 😧                        | Disconnect on Idle RTP 😧 |                         |
|                                     | Enabled                           | Enabled                  |                         |
|                                     | DTMF Settings                     |                          |                         |
|                                     | DTMF Payload 😧                    | DTMF Method 🕢            |                         |
|                                     | 101                               | RTP Events               | -                       |

Figure 3-7: Codec List

- 14. Under the **Protocol** group, enable the **Conversation Headers** toggle. By enabling this feature, Genesys Cloud automatically attaches the ConversationId, as a custom SIP header, in the outgoing SIP messages:
  - **a.** For outbound calls (Genesys Cloud to External SIP Trunk), Genesys Cloud adds a **x-inin-cnv** header containing the ConversationId on SIP INVITE.
  - b. For inbound calls (External SIP Trunk to Genesys Cloud), Genesys Cloud adds a x-inin-cnv header containing the ConversationId in the 200 OK (following the received SIP INVITE).

| Activity Directory <del>-</del> Doc | uments Performance 🕶 Reports Apps 🕶 Admin |                         |
|-------------------------------------|-------------------------------------------|-------------------------|
| Telephony / Trunks / Exter          | nal Trunks / Edit External Trunk          |                         |
| Topology                            | ✓ Protocol                                |                         |
| Metrics                             | Header / Invite                           |                         |
| Trunks 13                           | Conversation Headers I S                  | From Header Hostname 😧  |
| Sites                               |                                           | O Custom                |
| Edge Groups                         | Routing Address 😧                         | Diversion Method 😧      |
| Edges                               | Request-URI                               | ▼ None ▼                |
| Phone Management                    | Asserted Identity Header 😧                | Max Diversion Entries 📀 |
| Certificate Authorities             | P-Asserted-Identity                       | • 4                     |
| DID Numbers                         | Request URI Override 🥹                    |                         |
| Extensions                          |                                           |                         |

**15.** Under the **Protocol** group, enable **Take Back and Transfer**. This enables support of REFER on Genesys Cloud.

| Activity Directory - Doct    | uments Performance - Reports Apps - Admin                                    |
|------------------------------|------------------------------------------------------------------------------|
| ■ Telephony / Trunks / Exter | nal Trunks / Edit External Trunk                                             |
| Topology<br>Metrics          | Take Back and Transfer         Enable Take Back and Transfer         Enabled |
| Trunks<br>Sites              | Release Link Transfer<br>Enable Release Link Transfer 📀                      |
| Edge Groups<br>Edges         | Disabled Outbound                                                            |
| Phone Management             | Custom SIP headers 😧<br>Header Value                                         |
| DID Numbers                  |                                                                              |
| Extensions                   | No custom headers                                                            |
|                              | Header Value                                                                 |
|                              | Diagnostics                                                                  |
|                              | Custom Save External Trunk Cancel                                            |

Figure 3-9: Enable REFER

16. To pass any additional data from Genesys Cloud to the external device through the SIP Trunk, enable User to User Information (UUI) Data on the BYOC Cloud trunk. Under the **Protocol** group, in **User to User Information (UUI)**, enable the **UUI Passthrough** toggle and select the **Header Type** (User-to-User) and **Encoding Format** (hex, ascii) you want to use.

| Activity Directory <del>-</del> Doc | uments Performance <del>-</del> Reports App | os 👻 Admin |                     |   |
|-------------------------------------|---------------------------------------------|------------|---------------------|---|
|                                     | nal Trunks / Edit External Trunk            |            |                     |   |
| Topology                            | Asserted Identity Header 😧                  | Max Di     | Diversion Entries 🕢 |   |
| Metrics                             | Request URI Override 🚱                      | 4          |                     |   |
| Trunks                              |                                             |            |                     |   |
| Sites                               | User to User Information (UUI)              |            |                     |   |
| Edges                               | UUI Passthrough @ D                         |            |                     |   |
| Phone Management                    | Header 😧                                    |            |                     |   |
| Certificate Authorities             | Туре 🕢                                      | Enco       | oding Format 😧      | c |
| DID Numbers                         | User-to-User                                | - Asc      | cii                 | - |
| Extensions                          | Protocol Discriminator 😧                    |            |                     |   |
|                                     |                                             |            |                     |   |

#### Figure 3-10: Enabling UUI Header

### 3.3 Adding a New Outbound Route on Site

The procedure below describes how to add an external trunk, created in the previous section, as an outbound route for a specific site. We need to make sure that this trunk will be selected.

#### > To add a new Outbound Route on Site:

1. From the Genesys Desktop, in Admin, navigate to **Sites** in **Telephony**, and then select the site where you want to add your BYOC Cloud trunk (or create a new one):

Figure 3-11: Site Selection

| Toplogy     Toplogy     General     Number Plans     Outbound Routes     Site     Trunks     Cotol Site     Decription     Edge Groups     Edge Groups     Edge Groups     Edge Groups     Edge Groups     Edge Groups     Edge Groups     Edge Groups     Edge Groups     Edge Groups     Edge Groups     Edge Groups     Edge Groups     Edge Groups     Edge Groups     Edge Groups        Edge Groups           Edge Groups <th></th> <th>ocuments Performance -</th> <th>Reports Apps 🕶 Admin</th> <th></th> <th></th> <th>Q Off Que</th>                                                                                                    |                            | ocuments Performance - | Reports Apps 🕶 Admin          |   |                         | Q Off Que                |
|----------------------------------------------------------------------------------------------------|----------------------------|------------------------|-------------------------------|---|-------------------------|--------------------------|
| Topology General Number Plans Outbound Routes Simulate Call     Metrics   Turks   Cobl Site   Base   Description   Edge Groups   Caction   Pone Management   Cibl Cobl Gutlevsky   Dibaber   Media @   General Disaber     Media @   Automatic Updates @   Ture   Dialy   Ture   Oath   State   Dialy   State   State   Condition   Dialy   State   State   Condition   State   Construction   Construction  C                                                                                                    | ■ Telephony / Sites / Edit | Site                   |                               |   |                         |                          |
| Metrics   Trusks   Cobl Site   Bescription   Edges   Location   Phone Management   Cetificate Authorities   DID Numbers   Beco-Lookup TURN •   Extensions   Media •   Catlog   Neeurence Type   Time   Cally   Time   Call day   Stat Time   End Site   Stat Time   End Time   Stat Time   End Time   Stat Time   End Time                                                                                                    | Topology                   | General Number Plans   | Outbound Routes Simulate Call |   |                         |                          |
| Tunks Cobi Site   Sites Description   Edge Groups                                                                                                    | Metrics                    | Site Name              |                               |   |                         |                          |
| Sites Description   Edge Groups                                                                                                    | Trunks                     | Cobi Site              |                               |   | Default Site            | This is the default site |
| Edge Groups                                                                                                    | Sites                      | Description            |                               |   | Type<br>Media Model     | Branch Site     Cloud    |
| Edges Location   Phone Management   Certificate Authorities   DID Numbers   Geo-Lookup TURN ©   Disabled   Automatic Updates ©   Recurrence Type   Dialy   Time   Daily   Time   Oal day   © Range   Start Time   End Time   2 : 00 AM                                                                                                    | Edge Groups                |                        |                               |   | Phones                  | 5                        |
| Phone Management     Certificate Authorities     DID Numbers   Beco-Lookup TURN •   Disabled     Automatic Updates •   Recurrence Type   Daily     Time   Daily   Start Time   End Time   2 : 00 AM                                                                                                    | Edges                      | Location               |                               |   | Edge Group              | PureCloud Voice - AWS @  |
| Certificate Authorities DID Numbers Media  Geo-Lookup TURN  Geo-Lookup TURN  Disabled  Automatic Updates  Automatic Updates  Recurrence Type Time Daily  Time Ali day Range Start Time End Time 2 : 00 AM  S : 00 AM                                                                                                    | Phone Management           | Cobi Gurievsky         |                               | - | Topology Diagram        | A Show Topology          |
| DID Numbers Media ?   Extensions Geo-Lookup TURN ?   Disabled Disabled   Automatic Updates ?   Recurrence Type Time Zone   Daily Asia/Jerusalem (+02:00)   Time   All day   ? Range   Start Time   End Time   2 : 00 AM   5 : 00 AM                                                                                                    | Certificate Authorities    |                        |                               |   |                         |                          |
| Extensions                                                                                                    | DID Numbers                | Media 😮                |                               |   |                         |                          |
| Disabled  Automatic Updates   Recurrence Type Daily  Time All day  Range Start Time Start Time Star | Extensions                 | Geo-Lookup TURN @      |                               |   |                         |                          |
| Automatic Updates  Recurrence Type  Daily  Time All day  Range  Start Time  2 : 00 AM  S : 00 AM  Time  S : 00 AM  Time  S : 00 AM  Time                                                                                                    |                            | Disabled               |                               |   |                         |                          |
| Recurrence Type Time Zone   Daily Asia/Jerusalem (+02:00)   Time   All day   Range   Start Time   2:00 AM     5:00 AM                                                                                                    |                            | Automatic Updates 😯    |                               |   |                         |                          |
| Daily   Asia/Jerusalem (+02:00)     Time   All day   Range   Start Time   End Time   2 : 00 AM     5 : 00 AM                                                                                                    |                            | Recurrence Type        |                               |   | Time Zone               |                          |
| Time All day Range Start Time 2 : 00 AM 5 : 00 AM                                                                                                    |                            | Daily                  |                               | ~ | Asia/Jerusalem (+02:00) | Ŧ                        |
| Ani vay     Range     Start Time     2 : 00 AM     5 : 00 AM                                                                                                    |                            | Time                   |                               |   |                         |                          |
| Start Time         End Time           2 : 00 AM         5 : 00 AM                                                                                                    |                            | An day     Range       |                               |   |                         |                          |
| 2 : 00 AM 5 : 00 AM                                                                                                    |                            | Start Time             | End Time                      |   |                         |                          |
|                                                                                                    |                            | 2 :00 AM               | 5 : 00 AM                     |   |                         |                          |

2. Navigate to the **Outbound Routes** tab, and then add an external trunk, created in the previous section (e.g., *AudioCodes Trunk*) for Default Outbound Route:

| Activity Directory - Do    | cuments Performance -  | Reports Apps <del>v</del> Admin | Q Off Queue             |
|----------------------------|------------------------|---------------------------------|-------------------------|
| Telephony / Sites / Edit S | Site                   |                                 |                         |
| Topology                   | General Number Plans   | Outbound Routes Simulate Call   |                         |
| Metrics                    | + New Outbound Route   |                                 | 🗑 Delete Outbound Route |
| Trunks                     | Default Outbound Route | Outbound Route Name             | Distribution Pattern    |
| Sites                      |                        | Default Outbound Route          | Sequential Random       |
| Edge Groups                |                        | Description                     |                         |
| Edges                      |                        |                                 |                         |
| Phone Management           |                        | State                           |                         |
| Certificate Authorities    |                        | Enabled                         |                         |
| DID Numbers                |                        | Classifications                 | Select External Hunks + |
| Extensions                 |                        | Network x                       |                         |
|                            | Save Outbound Routes   | Cancel                          |                         |

Figure 3-12: Outbound Routes

Optionally, you can add a dedicated Number Plan (under *Number Plans* tab), to match specific DID numbers.

For a more deeper description, refer to the BYOC Cloud quick start guide.

# 4 Configuring AudioCodes SBC

This section provides step-by-step procedures on how to configure AudioCodes SBC for interworking between Genesys Cloud Contact Center and the Generic SIP Trunk. These configuration procedures are based on the interoperability test topology described in Section 2.4 on page 10, and includes the following main areas:

- SBC LAN interface Management Station
- SBC WAN interface Generic SIP Trunking and Genesys Cloud environment

This configuration is done using the SBC's embedded Web server (hereafter, referred to as *Web interface*).

#### Notes:

- For implementing Genesys Cloud and Generic SIP Trunk based on the configuration described in this section, AudioCodes SBC must be installed with a License Key that includes the following software features:
  - Number of SBC sessions (based on requirements)
  - Transcoding sessions (only if media transcoding is needed)
  - Coders (based on requirements)

For more information about the License Key, contact your AudioCodes sales representative.

- If your SBC is deployed in a virtual environment and transcoding is required, your virtual machine must have a minimum of two vCPUs. For more information, please refer to the appropriate *Installation Manual*, which can be found on AudioCodes website.
- The scope of this document does **not** cover all security aspects for configuring this topology. Comprehensive security measures should be implemented per your organization's security policies. For security recommendations on AudioCodes' products, refer to the *Recommended Security Guidelines* document, which can be found at AudioCodes web site

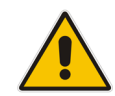

### 4.1 **IP Network Interfaces Configuration**

This section describes how to configure the SBC's IP network interfaces. There are several ways to deploy the SBC; however, this interoperability test topology employs the following deployment method:

- SBC interfaces with the following IP entities:
  - Management Servers, located on the LAN
  - Genesys Cloud Contact Center and Generic SIP Trunk, located on the WAN
- SBC connects to the WAN through a DMZ network
- Physical connection: The type of physical connection depends on the method used to connect to the Enterprise's network. In the interoperability test topology, SBC connects to the LAN and DMZ using dedicated ethernet ports (i.e., two ports and two network cables are used).
- SBC also uses two logical network interfaces:
  - LAN (VLAN ID 1)
  - DMZ (VLAN ID 2)

#### Figure 4-1: Network Interfaces in Interoperability Test Topology

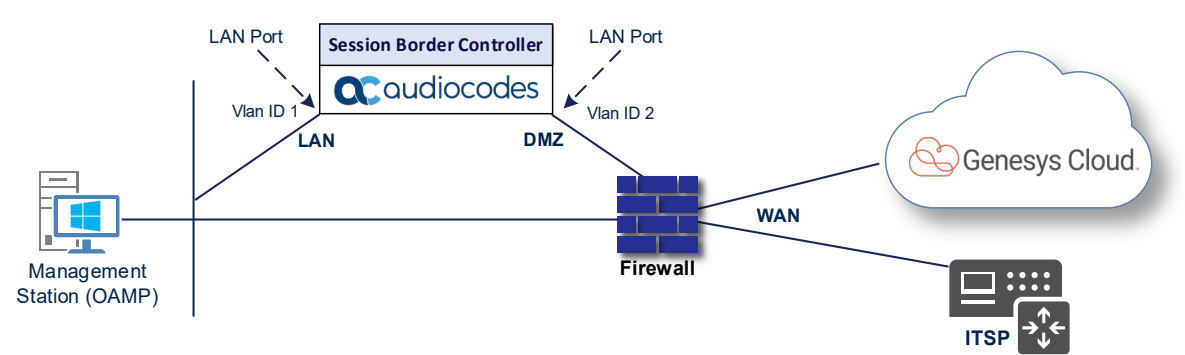

### 4.1.1 Configure VLANs

This section describes how to configure VLANs for each of the following interfaces:

- LAN (assigned the name "LAN\_IF")
- WAN (assigned the name "WAN\_IF")
- To configure the VLANs:
- Open the Ethernet Device table (Setup menu > IP Network tab > Core Entities folder > Ethernet Devices).
- 2. There will be one existing row for VLAN ID 1 and underlying interface GROUP\_1.
- 3. Add another VLAN ID 2 for the WAN side.

### 4.1.2 Configure Network Interfaces

This section describes how to configure the IP network interfaces for each of the following interfaces:

- LAN Interface (assigned the name "LAN\_IF")
- WAN Interface (assigned the name "WAN\_IF")

#### > To configure the IP network interfaces:

- Open the IP Interfaces table (Setup menu > IP Network tab > Core Entities folder > IP Interfaces).
- 2. Configure the IP interfaces as follows (your network parameters might be different):

| Index | Application<br>Types                                                                                     | Interface<br>Mode | IP Address                                    | Prefix<br>Length | Gateway                                     | DNS                                                         | I/F Name | Ethernet<br>Device |
|-------|----------------------------------------------------------------------------------------------------|-------------------|-----------------------------------------------|------------------|---------------------------------------------|-------------------------------------------------------------|----------|--------------------|
| 0     | OAMP+ Media +<br>Control                                                                                 | IPv4<br>Manual    | 10.15.77.77                                   | 16               | 10.15.0.1                                   | 10.15.27.1                                                  | LAN_IF   | vlan 1             |
| 1     | Media + Control (as<br>this interface points<br>to the internet,<br>enabling OAMP is<br>not recommended) | IPv4<br>Manual    | 195.189.192.157<br>(DMZ IP address<br>of SBC) | 25               | 195.189.192.129<br>(router's IP<br>address) | According to<br>your Internet<br>provider's<br>instructions | WAN_IF   | vlan 2             |

#### Table 4-1: Configuration Example of the Network Interface Table

The configured IP network interfaces are shown below:

#### Figure 4-2: Configured Network Interfaces in IP Interfaces Table

| t 🗌 🗇  |                     | IN IN Page 1                                                                                                    | of1   ►> ► 5                                                                                                    | Show 10 ▼ recor                                                                                                    | ds per page                                                                                                    |                                                                                                    |                                                                                                    | Q                                                                                                    |
|--------|---------------------|----------------------------------------------------------------------------------------------------|----------------------------------------------------------------------------------------------------|----------------------------------------------------------------------------------------------------|----------------------------------------------------------------------------------------------------|----------------------------------------------------------------------------------------------------|----------------------------------------------------------------------------------------------------|----------------------------------------------------------------------------------------------------|
| NAME   | APPLICATION<br>TYPE | INTERFACE<br>MODE                                                                                                    | IP ADDRESS                                                                                                    | PREFIX LENGTH                                                                                                    | DEFAULT<br>GATEWAY                                                                                                    | PRIMARY DNS                                                                                                    | SECONDARY<br>DNS                                                                                                    | ETHERNET<br>DEVICE                                                                                                    |
| LAN_IF | OAMP + Media +      | IPv4 Manual                                                                                                    | 10.15.17.77                                                                                                    | 16                                                                                                    | 10.15.0.1                                                                                                    | 10.15.27.1                                                                                                    | 0.0.0.0                                                                                                    | vlan 1                                                                                                    |
| WAN_IF | Media + Control     | IPv4 Manual                                                                                                    | 195.189.192.157                                                                                                    | 25                                                                                                    | 195.189.192.129                                                                                                    | 80.179.52.100                                                                                                    | 80.179.55.100                                                                                                    | vlan 2                                                                                                    |
|        |                     |                                                                                                    |                                                                                                    |                                                                                                    |                                                                                                    |                                                                                                    |                                                                                                    |                                                                                                    |
|        |                     |                                                                                                    |                                                                                                    |                                                                                                    |                                                                                                    |                                                                                                    |                                                                                                    |                                                                                                    |
|        |                     |                                                                                                    |                                                                                                    |                                                                                                    |                                                                                                    |                                                                                                    |                                                                                                    |                                                                                                    |
|        | NAME                | Image: Constraint of the second second se | Image: Constraint of the second second se | Image: Type     INTERFACE     IP ADDRESS       NAME     APPLICATION<br>TYPE     INTERFACE<br>MODE     IP ADDRESS       LAN_IF     OAMP + Media +     IPv4 Manual     10.15.17.77       WAN_IF     Media + Control     IPv4 Manual     195.189.192.157 | Image: Type       APPLICATION       INTERFACE       IP ADDRESS       PREFIX LENGTH         NAME       APPLICATION       INTERFACE       IP ADDRESS       PREFIX LENGTH         LAN_IF       OAMP + Media +       IPV4 Manual       10.15.17.77       16         WAN_IF       Media + Control       IPv4 Manual       195.189.192.157       25 | Image       APPLICATION<br>TYPE       INTERFACE<br>MODE       IP ADDRESS       PREFIX LENGTH       DEFAULT<br>GATEWAY         LAN_IF       OAMP + Media + IPv4 Manual       10.15.17.77       16       10.15.0.1         WAN_IF       Media + Control       IPv4 Manual       195.189.192.157       25       195.189.192.129 | Image: Type       APPLICATION Type       INTERFACE MODE       IP ADDRESS       PREFIX LENGTH       DEFAULT GATEWAY       PRIMARY DNS         LAN_IF       OAMP + Media +       IPv4 Manual       10.15.17.77       16       10.15.0.1       10.15.27.1         WAN_IF       Media + Control       IPv4 Manual       195.189.192.157       25       195.189.192.129       80.179.52.100 | Image: Image: |

### 4.2 SIP TLS Connection Configuration (Optional)

This section describes how to configure the SBC for using a TLS connection with the Genesys Cloud.

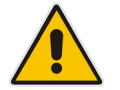

**Note:** This configuration is essential for a secure SIP TLS connection <u>only</u> and that's why if your connection to Genesys Cloud is over TCP or UDP, <u>skip this section</u>.

### 4.2.1 Configure the NTP Server Address

This section describes how to configure the NTP server's IP address. It is recommended to implement an NTP server (Microsoft NTP server or another global server) to ensure that the SBC receives the current date and time. This is necessary for validating certificates of remote parties. It is important, that NTP Server will locate on the OAMP IP Interface (LAN\_IF in our case) or will be accessible through it.

#### > To configure the NTP server address:

- 1. Open the Time & Date page (Setup menu > Administration tab > Time & Date).
- 2. In the 'Primary NTP Server Address' field, enter the IP address of the NTP server (e.g., **10.15.27.1**).

| NTP SERVER                                |                      |
|-------------------------------------------|----------------------|
| Enable NTP                                | Enable 🗸             |
| Primary NTP Server Address (IP or FQDN)   | • 10.15.27.1         |
| Secondary NTP Server Address (IP or FQDN) |                      |
| NTP Update Interval                       | Hours: 24 Minutes: 0 |
| NTP Authentication Key Identifier         | 0                    |
| NTP Authentication Secret Key             |                      |
|                                           |                      |

#### Figure 4-3: Configuring NTP Server Address

3. Click Apply.

### 4.2.2 Create a TLS Context for Genesys Cloud

This section describes how to configure TLS Context in the SBC.

- To configure the TLS version:
- Open the TLS Contexts table (Setup menu > IP Network tab > Security folder > TLS Contexts).
- 2. Create a new TLS Context by clicking **New** at the top of the interface, and then configure the parameters using the table below as reference.

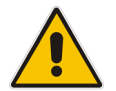

**Note:** You can use the existing (default) TLS Context, but we recommend creating an additional one, dedicated to our setup.

#### Table 4-2: New TLS Context

| Index                                                                 | Name                                 | TLS Version |  |  |  |
|-----------------------------------------------------------------------|--------------------------------------|-------------|--|--|--|
| 1                                                                     | Genesys (arbitrary descriptive name) | TLSv1.2     |  |  |  |
| All other parameters can be left unchanged with their default values. |                                      |             |  |  |  |

#### Figure 4-4: Configuring TLS Context for Genesys Cloud

| mexts [Genesys]                         |                                 |      |                       |         |   |
|-----------------------------------------|---------------------------------|------|-----------------------|---------|---|
|                                         |                                 |      |                       |         |   |
| GENERAL                                 |                                 |      | OCSP                  |         |   |
| Index                                   | 1                               |      | OCSP Server           | Disable | ~ |
| Name                                    | Genesys                         |      | Primary OCSP Server   | 0.0.0.0 |   |
| TLS Version •                           | TLSv1.2                         | ~    | Secondary OCSP Server | 0.0.0.0 |   |
| DTLS Version                            | DTLSv1.0 and DTLSv1.2           | ~    | OCSP Port             | 2560    |   |
| Cipher Server                           | DEFAULT                         |      | OCSP Default Response | Reject  | ~ |
| Cipher Client                           | DEFAULT                         |      |                       |         |   |
| Cipher Server TLS1.3                    | TLS_AES_256_GCM_SHA384:TLS_CHAC | HA20 |                       |         |   |
| Cipher Client TLS1.3                    | TLS_AES_256_GCM_SHA384:TLS_CHAC | HA20 |                       |         |   |
| Key Exchange Groups                     | X25519:P-256:P-384:X448         |      |                       |         |   |
| Strict Certificate Extension Validation | Disable                         | ~    |                       |         |   |
| DH key Size                             | 2048                            | ~    |                       |         |   |
| TLS Renegotiation                       | Enable                          | ~    |                       |         |   |

3. Click Apply.

### 4.2.3 Configure a Certificate

This section describes how to deploy Genesys Trusted Root Certificates on the SBC.

- To load trusted root certificates:
- Open the TLS Contexts page (Setup menu > IP Network tab > Security folder > TLS Contexts).
- 2. In the TLS Contexts page, select the required TLS Context index row, and then click the Trusted Root Certificates link, located at the bottom of the TLS Contexts page; the Trusted Certificates page appears.
- 3. Click the **Import** button, and then select all Root Certificates obtained from Genesys or from your Certification Authority to load.
- 4. Click **OK**; the certificate is loaded to the device and listed in the Trusted Certificates store.

### 4.3 Configure Media Realms

This section describes how to configure Media Realms. The simplest configuration is to create two Media Realms - one for the SIP Trunk traffic and one for the Genesys traffic.

#### To configure Media Realms:

- Open the Media Realms table (Setup menu > Signaling & Media tab > Core Entities folder > Media Realms).
- 2. Configure Media Realms as follows (you can use the default Media Realm (Index 0), but modify it):

| Index | Name                            | Topology<br>Location | IPv4 Interface<br>Name | Port Range<br>Start | Number of Media<br>Session Legs               |
|-------|---------------------------------|----------------------|------------------------|---------------------|-----------------------------------------------|
| 0     | MR-SIPTrunk<br>(arbitrary name) |                      | WAN_IF                 | 6000                | 100 (media sessions assigned with port range) |
| 1     | MR-Genesys<br>(arbitrary name)  | Up                   | WAN_IF                 | 7000                | 100 (media sessions assigned with port range) |

#### Table 4-3: Configuration Example Media Realms in Media Realm Table

The configured Media Realms are shown in the figure below:

#### Figure 4-5: Configured Media Realms in Media Realm Table

| Media Realms (2) |             |                     |                         |                                      |                    |                     |  |  |
|------------------|-------------|---------------------|-------------------------|--------------------------------------|--------------------|---------------------|--|--|
| + New Edit       | â           | ra 🤜 Page 1         | of 1 🏎 🖬 Show 10 🗙      | <ul> <li>records per page</li> </ul> |                    | Q                   |  |  |
| INDEX            | NAME        | IPV4 INTERFACE NAME | UDP PORT RANGE<br>START | NUMBER OF MEDIA<br>SESSION LEGS      | UDP PORT RANGE END | DEFAULT MEDIA REALM |  |  |
| 0                | MR-SIPTrunk | WAN_IF              | 6000                    | 100                                  | 6999               | No                  |  |  |
| 1                | MR-Genesys  | WAN_IF              | 7000                    | 100                                  | 7999               | No                  |  |  |

### 4.4 Configure SIP Signaling Interfaces

This section describes how to configure SIP Interfaces. For the interoperability test topology, towards the SIP Trunk and towards the Genesys Cloud SIP Interfaces must be configured for the SBC.

#### To configure SIP Interfaces:

- 1. Open the SIP Interfaces table (Setup menu > Signaling & Media tab > Core Entities folder > SIP Interfaces).
- 2. Configure SIP Interfaces. You can use the default SIP Interface (Index 0), but modify it as shown in the table below. The table below shows an example of the configuration. You can change some parameters according to your requirements.

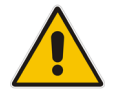

**Note:** The following example used TLS connectivity between the SBC and Genesys Cloud.

#### Table 4-4: Configured SIP Interfaces in SIP Interface Table

| Index | Name                                   | Network<br>Interface | Application<br>Type | UDP Port                                                            | TCP<br>Port | TLS Port                                                | Classification<br>Failure<br>Response Type      | Media Realm |
|-------|----------------------------------------|----------------------|---------------------|---------------------------------------------------------------------|-------------|---------------------------------------------------------|-------------------------------------------------|-------------|
| 0     | SI-<br>SIPTrunk<br>(arbitrary<br>name) | WAN_IF               | SBC                 | <b>5060</b><br>(according<br>to Service<br>Provider<br>requirement) | 0           | 0                                                       | 0<br>(Recommended<br>to prevent DoS<br>attacks) | MR-SIPTrunk |
| 1     | SI-<br>Genesys<br>(arbitrary<br>name)  | WAN_IF               | SBC                 | 0                                                                   | 0           | <b>5061</b> (as<br>configured<br>on<br>Genesys<br>site) | 0<br>(Recommended<br>to prevent DoS<br>attacks) | MR-Genesys  |

The configured SIP Interfaces are shown in the figure below:

#### Figure 4-6: Configured SIP Interfaces in SIP Interface Table

| SIP Inter | faces (2)   |               |                                                                                                    |                     |               |               |          |                           |             |
|-----------|-------------|---------------|----------------------------------------------------------------------------------------------------|---------------------|---------------|---------------|----------|---------------------------|-------------|
| + New [   | Edit 🛛 🗍 面  |               | ra <a page<="" th=""><th>1 of 1   •• •</th><th>Show 10 ∨ rec</th><th>ords per page</th><th></th><th></th><th>Q</th></a> | 1 of 1   •• •       | Show 10 ∨ rec | ords per page |          |                           | Q           |
| INDEX     | NAME        | SRD           | NETWORK<br>INTERFACE                                                                                                    | APPLICATION<br>TYPE | UDP PORT      | TCP PORT      | TLS PORT | ENCAPSULATING<br>PROTOCOL | MEDIA REALM |
| 0         | SI-SIPTrunk | DefaultSRD (# | WAN_IF                                                                                                    | SBC                 | 5060          | 0             | 0        | No encapsulatio           | MR-SIPTrunk |
| 1         | SI-Genesys  | DefaultSRD (# | WAN_IF                                                                                                    | SBC                 | 0             | 0             | 5061     | No encapsulatio           | MR-Genesys  |

### 4.5 Configure Proxy Sets and Proxy Address

This section describes how to configure Proxy Sets. The Proxy Set defines the destination address (IP address or FQDN) of the IP entity server. Proxy Sets can also be used to configure load balancing between multiple servers.

For the interoperability test topology, two Proxy Sets need to be configured for the following IP entities:

- Generic SIP Trunk
- Genesys Cloud

The Proxy Sets will later be applied to the VoIP network by assigning them to IP Groups.

- > To configure Proxy Sets:
- 1. Open the Proxy Sets table (Setup menu > Signaling & Media tab > Core Entities folder > Proxy Sets).
- 2. Configure Proxy Sets as shown in the table below:

#### Table 4-5: Configuration Example Proxy Sets in Proxy Sets Table

| Index | Name                                   | SBC IPv4<br>SIP<br>Interface | TLS Context<br>Name | Proxy<br>Keep-<br>Alive | Proxy<br>Hot<br>Swap | Proxy Load<br>Balancing<br>Method | DNS<br>Resolve<br>Method |
|-------|----------------------------------------|------------------------------|---------------------|-------------------------|----------------------|-----------------------------------|--------------------------|
| 1     | PS-<br>SIPTrunk<br>(arbitrary<br>name) | SI-SIPTrunk                  | Default             | Using<br>Options        | -                    | -                                 | -                        |
| 2     | PS-<br>Genesys<br>(arbitrary<br>name)  | SI-Genesys                   | Genesys             | Using<br>Options        | Enable               | Round Robin                       | SRV                      |

The configured Proxy Sets are shown in the figure below:

#### Figure 4-7: Configured Proxy Sets in Proxy Sets Table

| Proxy Sets (3 | ).          |                 |                               |                           |                                |                    |                |
|---------------|-------------|-----------------|-------------------------------|---------------------------|--------------------------------|--------------------|----------------|
| + New Edit    |             | 14 44           | Page 1 of 1 🍉 🕨               | Show 10 🗸 record          | s per page                     |                    | Q              |
| INDEX         | NAME        | SRD             | GATEWAY IPV4 SIP<br>INTERFACE | SBC IPV4 SIP<br>INTERFACE | PROXY KEEP-ALIVE<br>TIME [SEC] | REDUNDANCY<br>MODE | PROXY HOT SWAP |
| 0             | ProxySet_0  | DefaultSRD (#0) |                               | SI-SIPTrunk               | 60                             |                    | Disable        |
| 1             | PS-SIPTrunk | DefaultSRD (#0) |                               | SI-SIPTrunk               | 60                             |                    | Disable        |
| 2             | PS-Genesys  | DefaultSRD (#0) |                               | SI-Genesys                | 60                             |                    | Enable         |

### 4.5.1 Configure a Proxy Address

This section shows how to configure a Proxy Address.

- > To configure a Proxy Address for SIP Trunk:
- Open the Proxy Sets table (Setup menu > Signaling & Media tab > Core Entities folder > Proxy Sets), click the Proxy Set PS-SIPTrunk, and then click the Proxy Address link located below the table; the Proxy Address table opens.
- 2. Click **+New**; the following dialog box appears:

Figure 4-8: Configuring Proxy Address for SIP Trunk

| Proxy Add | dress          |   |                   | - | x |
|-----------|----------------|---|-------------------|---|---|
|           |                |   |                   |   |   |
|           | GENERAL        |   |                   |   |   |
|           | Index          |   | 0                 |   |   |
|           | Proxy Address  | • | SIPTrunk.com:5060 |   |   |
|           | Transport Type | • | UDP T             |   |   |

**3.** Configure the address of the Proxy Set according to the parameters described in the table below:

Table 4-6: Configuration Proxy Address for SIP Trunk

| Index | Proxy Address                                       | Transport<br>Type | Proxy<br>Priority | Proxy Random<br>Weight |
|-------|-----------------------------------------------------|-------------------|-------------------|------------------------|
| 0     | SIPTrunk.com:5060<br>(SIP Trunk IP / FQDN and port) | UDP               | 0                 | 0                      |

4. Click Apply.

- > To configure a Proxy Address for Genesys Cloud:
- Open the Proxy Sets table (Setup menu > Signaling & Media tab > Core Entities folder > Proxy Sets) and then click the Proxy Set PS-Genesys, and then click the Proxy Address link located below the table; the Proxy Address table opens.
- 2. Click **+New**; the following dialog box appears:

#### Figure 4-9: Configuring Proxy Address for Genesys Cloud

| Proxy A | Address             |                        | <b>-</b> x |
|---------|---------------------|------------------------|------------|
|         |                     |                        |            |
|         | GENERAL             |                        |            |
|         | Index               | 0                      |            |
|         | Proxy Address       | • byoc.usw2.pure.cloud |            |
|         | Transport Type      | • TLS 🗸                |            |
|         | Proxy Priority      | 0                      |            |
|         | Proxy Random Weight | 0                      |            |
|         |                     |                        |            |

**3.** Configure the address of the Proxy Set according to the parameters described in the table below:

| Index | Proxy Address                                                                   | Transport<br>Type | Proxy<br>Priority | Proxy Random<br>Weight |
|-------|---------------------------------------------------------------------------------|-------------------|-------------------|------------------------|
| 0     | byoc.usw2.pure.cloud<br>(FQDN of the appropriated Genesys<br>BYOC Cloud region) | TLS               | 0                 | 0                      |

#### Table 4-7: Configuration Proxy Address for Genesys Cloud

4. Click Apply.

### 4.6 Configure Coders

This section describes how to configure coders (termed *Coder Group*). As Genesys Cloud supports the OPUS coder while the network connection to Generic SIP Trunk may restrict operation with a dedicated coders list, you need to add a Coder Group with the supported coders for each leg, the Genesys Cloud and the Generic SIP Trunk.

Note that the Coder Group ID for this entity will be assigned to its corresponding IP Profile in the next step.

- > To configure coders:
- 1. Open the Coder Groups table (Setup menu > Signaling & Media tab > Coders & Profiles folder > Coder Groups).
- 2. Configure a Coder Group for Genesys Cloud:

| Parameter        | Value                                                              |
|------------------|--------------------------------------------------------------------|
| Coder Group Name | AudioCodersGroups_1                                                |
| Coder Name       | <ul> <li>Opus</li> <li>G.711 U-law</li> <li>G.711 A-law</li> </ul> |

#### Figure 4-10: Configuring Coder Group for Genesys Cloud

| ( | Coder Groups |     |            |           |         |          |                 |              |         |   |                |  |
|---|--------------|-----|------------|-----------|---------|----------|-----------------|--------------|---------|---|----------------|--|
|   |              | Cod | er Group N | ame 1:7   | udioCod | ersGroup | os_1 ✔ Delete G | roup         |         |   |                |  |
| 1 | Coder Name   |     | Packetiza  | tion Time | Ra      | ite      | Payload Type    | Silence Supp | ression | _ | Coder Specific |  |
| ľ | Opus         | ~   | 20         | ~         | N/A     | ~        | 111             | N/A          | $\sim$  |   |                |  |
| ľ | G.711U-law   | ~   | 20         | ~         | 64      | ~        | 0               | Disabled     | ~       |   |                |  |
|   | G.711A-law   | ~   | 20         | ~         | 64      | ~        | 8               | Disabled     | ~       |   |                |  |
|   |              | ~   |            | ~         |         | ~        |                 |              | ~       |   |                |  |

3. Click **Apply**, and then confirm the configuration change in the prompt that pops up.

The procedure below describes how to configure an Allowed Coders Group to ensure that the voice sent to the Genesys Cloud, uses the dedicated coders list whenever possible. Note that this Allowed Coders Group ID will be assigned to the IP Profile belonging to the Genesys Cloud in the next step.

- > To set a preferred coder for the Genesys Cloud:
- Open the Allowed Audio Coders Groups table (Setup menu > Signaling & Media tab > Coders & Profiles folder > Allowed Audio Coders Groups).
- 2. Click **New**, and then configure a name for the Allowed Audio Coders Group for the Genesys Cloud.

Figure 4-11: Configuring Allowed Coders Group for the Genesys Cloud

| Allowed | d Audio Coders Groups [Genesy | s Allowed Coders]      | – x |
|---------|-------------------------------|------------------------|-----|
|         |                               |                        |     |
|         | GENERAL                       |                        |     |
|         | Index                         | 0                      |     |
|         | Name                          | Genesys Allowed Coders |     |
|         |                               | ,                      |     |

- 3. Click Apply.
- 4. Select the new row that you configured, and then click the **Allowed Audio Coders** link located below the table; the Allowed Audio Coders table opens.
- 5. Click **New**, and then configure an Allowed Coders as follows:

| Index | Coder       |
|-------|-------------|
| 0     | Opus        |
| 1     | G.711 U-law |
| 2     | G.711 A-law |

#### Figure 4-12: Configuring Allowed Coders for the Genesys Cloud

| Allowed Audio Coders Groups [#0] > Allowed Audio Coders (3) |                                                       |                    |  |  |  |  |  |
|-------------------------------------------------------------|-------------------------------------------------------|--------------------|--|--|--|--|--|
| + New Edit 🔟                                                | I ← ← Page 1 		 of 1 		 ► ► Show 10 		 records per pa | Q                  |  |  |  |  |  |
| INDEX                                                       | CODER                                                 | USER-DEFINED CODER |  |  |  |  |  |
| 0                                                           | Opus                                                  |                    |  |  |  |  |  |
| 1                                                           | G.711 U-law                                           |                    |  |  |  |  |  |
| 2                                                           | G.711 A-law                                           |                    |  |  |  |  |  |

Open the Media Settings page (Setup menu > Signaling & Media tab > Media folder > Media Settings).

| Media Settings              |                    |     |
|-----------------------------|--------------------|-----|
| GENERAL                     |                    |     |
| NAT Traversal               | Disable NAT        | ~   |
| Enable Continuity Tones     | Disable            | ~ 5 |
| Number of Media Channels    | -1                 |     |
| Enforce Media Order         | Disable            | ~   |
| SDP Session Owner           | AudiocodesGW       |     |
| Media IP Version Preference | Only IPv4          | ~   |
|                             |                    |     |
| SBC SETTINGS                |                    |     |
| Preferences Mode            | Include Extensions | ~   |
| Enforce Media Order         | Disable            | ~   |
| Reserve DSP on SDP Offer    | Enable             | ~   |

Figure 4-13: SBC Preferences Mode

- 7. From the 'Preferences Mode' drop-down list, select Include Extensions.
- 8. Click Apply.

### 4.7 Configure IP Profiles

This section describes how to configure IP Profiles. The IP Profile defines a set of call capabilities relating to signaling (e.g., SIP message terminations such as REFER) and media (e.g., coder and transcoding method).

In this interoperability test topology, IP Profiles need to be configured for the following IP entities:

- Generic SIP trunk to operate in non-secure mode using RTP and SIP over UDP
- Genesys Cloud to operate in secure mode using SRTP and SIP over TLS
- > To configure an IP Profile for the Generic SIP Trunk:
- Open the IP Profiles table (Setup menu > Signaling & Media tab > Coders & Profiles folder > IP Profiles).
- 2. Click **New**, and then configure the parameters as follows:

| Parameter                       | Value                              |
|---------------------------------|------------------------------------|
| General                         |                                    |
| Index                           | 1                                  |
| Name                            | SIPTrunk                           |
| Media Security                  |                                    |
| SBC Media Security Mode         | Not Secured                        |
| SBC Signaling                   |                                    |
| P-Asserted-Identity Header Mode | Add (required for anonymous calls) |

#### Figure 4-14: Configuring IP Profile for Generic SIP Trunk

| ofiles [SIPTrunk]           |        |               |        |                                 |                             |   |
|-----------------------------|--------|---------------|--------|---------------------------------|-----------------------------|---|
|                             |        |               |        |                                 |                             |   |
| GENERAL                     |        |               |        | SBC SIGNALING                   |                             |   |
| Index                       | 1      |               |        | PRACK Mode                      | Transparent                 | • |
| Name                        | • SIPT | runk          |        | P-Asserted-Identity Header Mode | • Add                       | • |
| Created by Routing Server   | No     |               |        | Diversion Header Mode           | As Is                       | • |
|                             |        |               |        | History-Info Header Mode        | As Is                       | • |
| MEDIA SECURITY              |        |               |        | Session Expires Mode            | Transparent                 | • |
| SBC Media Security Mode     |        | Not Secured   | •      | SIP UPDATE Support              | Supported                   | • |
| Gateway Media Security Mode |        | Preferable    |        | Remote re-INVITE                | Supported                   | • |
| Symmetric MKI               |        | Disable       | •      | Remote Delayed Offer Support    | Supported                   | • |
| MKI Size                    |        | 0             |        | MSRP re-INVITE/UPDATE           | Supported                   | • |
| SBC Enforce MKI Size        |        | Don't enforce | *      | MSRP Offer Setup Role           | ActPass                     | • |
| SBC Media Security Method   |        | SDES          | *      | MSRP Empty Message Format       | Default                     | • |
| Reset SRTP Upon Re-key      |        | Disable       | •      | Remote Representation Mode      | According to Operation Mode | ٣ |
|                             |        |               | Cancel | APPLY                           |                             |   |

3. Click Apply.

#### > To configure IP Profile for the Genesys Cloud:

- 1. Open the IP Profiles table (Setup menu > Signaling & Media tab > Coders & Profiles folder > IP Profiles).
- 2. Click **New**, and then configure the parameters as follows:

| Parameter                  | Value                                |
|----------------------------|--------------------------------------|
| General                    |                                      |
| Index                      | 2                                    |
| Name                       | Genesys (arbitrary descriptive name) |
| Media Security             |                                      |
| SBC Media Security Mode    | Secured (if TLS/SRTP implemented)    |
| SBC Media                  |                                      |
| Extension Coders Group     | AudioCodersGroups_1                  |
| Allowed Audio Coders       | Genesys Allowed Coders               |
| Allowed Coders Mode        | Restriction and Preference           |
| RFC 2833 Mode              | Extend                               |
| RFC 2833 DTMF Payload Type | 101                                  |

#### Figure 4-15: Configuring IP Profile for Genesys Cloud

| GENERAL                     |               |   | SBC SIGNALING                   |                             |   |
|-----------------------------|---------------|---|---------------------------------|-----------------------------|---|
| Index 2                     |               |   | PRACK Mode                      | Transparent                 | ~ |
| Name Ge                     | nesys         |   | P-Asserted-Identity Header Mode | As Is                       | ~ |
| Created by Routing Server   |               |   | Diversion Header Mode           | As Is                       | ~ |
| Used By Routing Server No   | t Used        | ~ | History-Info Header Mode        | As Is                       | ~ |
|                             |               |   | Session Expires Mode            | Transparent                 | ~ |
| MEDIA SECURITY              |               |   | SIP UPDATE Support              | Supported                   | ~ |
| SBC Media Security Mode     | Secured       | ~ | Remote re-INVITE                | Supported                   | * |
| Gateway Media Security Mode | Preferable    | ~ | Remote Delayed Offer Support    | Supported                   | * |
| Symmetric MKI               | Disable       | ~ | MSRP re-INVITE/UPDATE           | Supported                   | ~ |
| MKI Size                    | 0             |   | MSRP Offer Setup Role           | ActPass                     | ~ |
| SBC Enforce MKI Size        | Don't enforce | * | MSRP Empty Message Format       | Default                     | ~ |
| SBC Media Security Method   | SDES          | ~ | Remote Representation Mode      | According to Operation Mode | ~ |

#### 3. Click Apply.

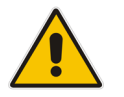

**Note:** The configuration may change according to specific SIP Trunk requirements.

### 4.8 Configure IP Groups

This section describes how to configure IP Groups. The IP Group represents an IP entity on the network with which the SBC communicates. This can be a server (e.g., IP PBX or ITSP) or it can be a group of users (e.g., LAN IP phones). For servers, the IP Group is typically used to define the server's IP address by associating it with a Proxy Set. Once IP Groups are configured, they are used to configure IP-to-IP routing rules for denoting source and destination of the call.

In this interoperability test topology, IP Groups must be configured for the following IP entities:

- Generic SIP Trunk
- Genesys Cloud Contact Center
- > To configure IP Groups:
- Open the IP Groups table (Setup menu > Signaling & Media tab > Core Entities folder > IP Groups).
- 2. Configure an IP Group for the Generic SIP Trunk:

| Parameter      | Value                                                         |
|----------------|---------------------------------------------------------------|
| Index          | 1                                                             |
| Name           | SIPTrunk                                                      |
| Туре           | Server                                                        |
| Proxy Set      | PS-SIPTrunk                                                   |
| IP Profile     | SIPTrunk                                                      |
| Media Realm    | MR-SIPTrunk                                                   |
| SIP Group Name | audiocodestrk.byoc.usw2.pure.cloud (according to requirement) |

**3.** Configure an IP Group for the Genesys Cloud:

| Parameter         | Value                                                         |
|-------------------|---------------------------------------------------------------|
| Index             | 2                                                             |
| Name              | Genesys                                                       |
| Topology Location | Up                                                            |
| Туре              | Server                                                        |
| Proxy Set         | PS-Genesys                                                    |
| IP Profile        | Genesys                                                       |
| Media Realm       | MR-Genesys                                                    |
| SIP Group Name    | audiocodestrk.byoc.usw2.pure.cloud (according to requirement) |

The configured IP Groups are shown in the figure below:

| IP Grou | IP Groups (3) |            |        |                          |             |            |                 |                   |                          |                                          |                                          |
|---------|---------------|------------|--------|--------------------------|-------------|------------|-----------------|-------------------|--------------------------|------------------------------------------|------------------------------------------|
| + New   | Edit          |            |        | 🛯 🔜 Page 1               | of 1 🕨      | Show 10 🗸  | records per pag | ;e                |                          |                                          | Q                                        |
| INDEX   | NAME          | SRD        | TYPE   | SBC<br>OPERATION<br>MODE | PROXY SET   | IP PROFILE | MEDIA<br>REALM  | SIP GROUP<br>NAME | CLASSIFY BY<br>PROXY SET | INBOUND<br>MESSAGE<br>MANIPULATI(<br>SET | OUTBOUND<br>MESSAGE<br>MANIPULATI<br>SET |
| 0       | Default_IPG   | DefaultSRI | Server | Not Configure            | ProxySet_0  |            |                 |                   | Disable                  | -1                                       | -1                                       |
| 1       | SIPTrunk      | DefaultSRI | Server | Not Configure            | PS-SIPTrunk | SIPTrunk   | MR-SIPTrunk     | audcinterop.k     | Enable                   | -1                                       | -1                                       |
| 2       | Genesys       | DefaultSR  | Server | Not Configure            | PS-Genesys  | Genesys    | MR-Genesys      | audcinterop.t     | Enable                   | 0                                        | 1                                        |

### 4.9 Configure SRTP

This section describes how to configure media security. If connectivity between AudioCodes SBC and Genesys Cloud was implemented in secure mode (TLS/SRTP), configure the SBC to operate in the same manner.

- > To configure media security:
- Open the Media Security page (Setup menu > Signaling & Media tab > Media folder > Media Security).
- 2. From the 'Media Security' drop-down list, select **Enable** to enable SRTP.

| Media Security                   |            |   |
|----------------------------------|------------|---|
| GENERAL                          |            |   |
| Media Security                   | • Enable   | • |
| Media Security Behavior          | Preferable | • |
| Offered SRTP Cipher Suites       | All        | • |
| Aria Protocol Support            | Disable    | • |
|                                  |            |   |
| MASTER KEY IDENTIFIER            |            |   |
| Master Key Identifier (MKI) Size | 0          |   |
| Symmetric MKI                    | Disable    | • |
|                                  |            |   |

#### Figure 4-17: Configuring SRTP

3. Click Apply.

### 4.10 Configure IP-to-IP Call Routing Rules

This section describes how to configure IP-to-IP call routing rules. These rules define the routes for forwarding SIP messages (e.g., INVITE) received from one IP entity to another. The SBC selects the rule whose configured input characteristics (e.g., IP Group) match those of the incoming SIP message. If the input characteristics do not match the first rule in the table, they are compared to the second rule, and so on, until a matching rule is located. If no rule is matched, the message is rejected.

For the interoperability test topology, the following IP-to-IP routing rules need to be configured to route calls between Genesys Cloud Contact Center and Generic SIP Trunk:

- Terminate SIP OPTIONS messages on the SBC that are received from any entity
- Calls from Genesys Cloud to Generic SIP Trunk
- Calls from Generic SIP Trunk to Genesys Cloud
- > To configure IP-to-IP routing rules:
- Open the IP-to-IP Routing table (Setup menu > Signaling & Media tab > SBC folder > Routing > IP-to-IP Routing).
- 2. Configure routing rules as shown in the table below:

#### Table 4-8: Configuration IP-to-IP Routing Rules

| Index | Name                                        | Source<br>IP Group | Request<br>Type | Call<br>Triger | ReRoute<br>IP Group | Dest<br>Type | Dest<br>IP Group | Internal<br>Action            |
|-------|---------------------------------------------|--------------------|-----------------|----------------|---------------------|--------------|------------------|-------------------------------|
| 0     | Terminate<br>OPTIONS                        | Any                | OPTIONS         |                |                     | Internal     |                  | Reply<br>(Response<br>='200') |
| 1     | Genesys to SIP<br>Trunk (arbitrary<br>name) | Genesys            |                 |                |                     | IP Group     | SIPTrunk         |                               |
| 2     | SIP Trunk to<br>Genesys<br>(arbitrary name) | SIPTrunk           |                 |                |                     | IP Group     | Genesys          |                               |

The configured routing rules are shown in the figure below:

#### Figure 4-18: Configured IP-to-IP Routing Rules in IP-to-IP Routing Table

| IP-to-IP Routing (3) |                |                   |                                 |                    |                 |                               |                                    |                     |             |                                 |                       |
|----------------------|----------------|-------------------|---------------------------------|--------------------|-----------------|-------------------------------|------------------------------------|---------------------|-------------|---------------------------------|-----------------------|
| + New                | Edit Insert    | ↑ ↓   🖻           | 14                              | - Page 1           | of 1 🕨 🖬        | Show 10 🗸                     | records per page                   |                     |             |                                 | Q                     |
| INDEX                | NAME           | ROUTING<br>POLICY | ALTERNATIVE<br>ROUTE<br>OPTIONS | SOURCE IP<br>GROUP | REQUEST<br>TYPE | SOURCE<br>USERNAME<br>PATTERN | DESTINATION<br>USERNAME<br>PATTERN | DESTINATION<br>TYPE | DESTINATION | DESTINATION<br>SIP<br>INTERFACE | DESTINATIO<br>ADDRESS |
| 0                    | Options termi  | Default_SBCR      | Route Row                       | Any                | OPTIONS         | *                             | *                                  | Internal            |             |                                 |                       |
| 1                    | SIP Trunk to G | Default_SBCR      | Route Row                       | SIPTrunk           | All             | *                             | *                                  | IP Group            | Genesys     |                                 |                       |
| 2                    | Genesys to SII | Default_SBCR      | Route Row                       | Genesys            | All             | *                             | *                                  | IP Group            | SIPTrunk    |                                 |                       |

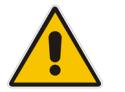

**Note:** The routing configuration may change according to your specific deployment topology.

### 4.11 Configure Number Manipulation Rules (Optional)

This section describes how to configure IP-to-IP manipulation rules. These rules manipulate the SIP Request-URI user part (source or destination number). The manipulation rules use the configured IP Groups (as configured in Section 4.8 on page 32) to denote the source and destination of the call.

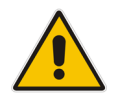

Note: Adapt the manipulation table according to your environment dial plan.

For example, for this interoperability test topology, a manipulation is configured to add the "+" (plus sign) to the destination number (if it not exists) for calls from the Generic SIP Trunk to the Genesys Cloud for any destination username pattern.

- > To configure a number manipulation rule:
- Open the Outbound Manipulations table (Setup menu > Signaling & Media tab > SBC folder > Manipulation > Outbound Manipulations).
- 2. Configure the rules according to your setup.

The figure below shows an example of configured IP-to-IP outbound manipulation rules for calls between Genesys Cloud IP Group and Generic SIP Trunk IP Group:

Figure 4-19: Example of Configured IP-to-IP Outbound Manipulation Rules

| Outbound Manipulations (1) |       |                   |                       |                    |                      |                               |                                  |                  |                        |                         |                        |                  |                  |
|----------------------------|-------|-------------------|-----------------------|--------------------|----------------------|-------------------------------|----------------------------------|------------------|------------------------|-------------------------|------------------------|------------------|------------------|
| + New                      | Edit  | Insert 🛊 🖡        | 亩                     | 14 - 44            | Page 1               | of 1 🕨 🕨                      | Show 10 🗸                        | records per      | page                   |                         |                        |                  | Q                |
| INDEX                      | NAME  | ROUTING<br>POLICY | ADDITION/<br>MANIPULA | SOURCE<br>IP GROUP | DESTINATION IP GROUP | SOURCE<br>USERNAME<br>PATTERN | DESTINATI<br>USERNAME<br>PATTERN | MANIPULA<br>ITEM | REMOVE<br>FROM<br>LEFT | REMOVE<br>FROM<br>RIGHT | LEAVE<br>FROM<br>RIGHT | PREFIX TO<br>ADD | SUFFIX TO<br>ADD |
| 0                          | Add + | Default_SB(       | No                    | SIPTrunk           | Genesys              | *                             | [1-9]                            | Destination      | 0                      | 0                       | 255                    | +                |                  |

| Rule Index | Description                                                                                                    |
|------------|----------------------------------------------------------------------------------------------------|
| 0          | Calls from SIP Trunk IP Group to Genesys Cloud IP Group with the prefix destination. Can be any number with digits 1 to 9. Add "+" to the prefix of the destination number. |

### 4.12 Miscellaneous Configuration

This section describes a miscellaneous SBC configuration.

# 4.12.1 Optimizing CPU Cores Usage for a Specific Service (Relevant for Mediant 9000 and Software SBC only)

This section describes how to optimize the SBC's CPU cores usage for a specified profile to achieve maximum capacity for that profile. The supported profiles include:

- SIP profile: Improves SIP signaling performance, for example, SIP calls per second (CPS)
- SRTP profile: Improves maximum number of SRTP sessions
- Transcoding profile: Enables all DSP-required features, for example, transcoding and voice in-band detectors
- > To optimize core allocation for a profile:
- 1. Open the SBC General Settings page (Setup menu > Signaling & Media tab > SBC folder > SBC General Settings).
- 2. From the 'SBC Performance Profile' drop-down list, select the required profile:

SBC Performance Profile

Optimized for transcoding

**3.** Click **Apply**, and then reset the device with a burn-to-flash for your settings to take effect.

his page is intentionally left blank.

#### **International Headquarters**

1 Hayarden Street, Airport City Lod 7019900, Israel Tel: +972-3-976-4000 Fax: +972-3-976-4040

#### AudioCodes Inc.

200 Cottontail Lane Suite A101E Somerset NJ 08873 Tel: +1-732-469-0880 Fax: +1-732-469-2298

**Contact us**: <u>https://www.audiocodes.com/corporate/offices-worldwide</u> website: <u>https://www.audiocodes.com</u>

©2021 AudioCodes Ltd. All rights reserved. AudioCodes, AC, HD VoIP, HD VoIP Sounds Better, IPmedia, Mediant, MediaPack, What's Inside Matters, OSN, SmartTAP, User Management Pack, VMAS, VoIPerfect, VoIPerfectHD, Your Gateway To VoIP, 3GX, VocaNom, AudioCodes One Voice and CloudBond are trademarks or registered trademarks of AudioCodes Limited. All other products or trademarks are property of their respective owners. Product specifications are subject to change without notice.

Document #: LTRT-39478

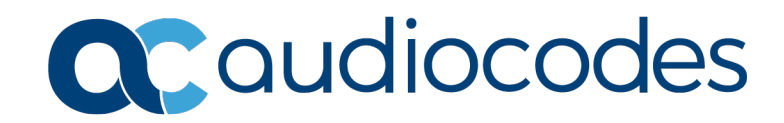